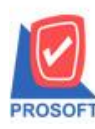

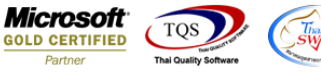

## ระบบ Cheque and Bank

- 🕨 รายงานขอดคงเหลือแขกตามประเภทเงินฝาก กรณี Export Excel CSV ให้แสดงวัน ที่ ณ ที่เลือก
  - 1. เข้าที่ระบบ Cheque and Bank r > CQ Analysis Reports > รายงานขอดคงเหลือแขกตามประเภทเงินฝาก

| Prosoft<br>WINSpeed                                                                                                    |                                                                                                    |                                                                                                    |
|----------------------------------------------------------------------------------------------------|----------------------------------------------------------------------------------------------------|----------------------------------------------------------------------------------------------------|
| <ul> <li>              Дริษัท ตัวอย่าง จำกัด             Д             Д</li></ul>                                                                                                    | CQ Cheque<br>and Bank                                                                                                    | Database : win_demo Server : DESKTOP-ABLM<br>Branch : สำหักงานใหญ่<br>Login : nui<br>Version: 10.0.1202 Build on 2024-05-27 08:30 |
| CQ Received Adjustments<br>CQ Received Adjustments<br>CQ Bank Adjustments<br>CQ Bank Adjustments<br>CQ Calendars<br>CQ Calendars<br>CQ Reports<br>CQ History,Statistics & Inqu<br>CQ Forms<br>CQ Forms<br>Financial Management<br>CD Calendar | <ul> <li>การจัดอายุพนี้เร็คลูกพนี้</li> <li>เร็ครับแยกตามลูกพนี้</li> <li>แนบ Bank Reconcile(เร็ครับ)</li> <li>แนบ Bank Reconcile(เร็ครับ)</li> <li>แร้ครับแยกตามสถานะ</li> <li>เร็คร่ายแยกตามสถานะ</li> <li>เร็คร่ายแยกตามสถานะ</li> <li>มอดจะเหลือแยกตามสถานะ</li> <li>มอดจะเหลือแยกตามประเภทเงินฝาก</li> <li>Statement</li> <li>statement ส่วงหน้า(ส่าย)</li> </ul> |                                                                                                    |

## 2. เลือกช่วงเวลาที่ต้องการเลือก แล้วกด export excel ตัวสีฟ้า

| <ul> <li>- [รายงานขอดดงเหลือเงิง</li> </ul>              | นฝากธนาดาร    | แยกตาม                        | ประเภ | ทเงินฝาก]            |             |           |       |       |        |            |          |         |       |             |        |          |        |        | >     | < |
|----------------------------------------------------------|---------------|-------------------------------|-------|----------------------|-------------|-----------|-------|-------|--------|------------|----------|---------|-------|-------------|--------|----------|--------|--------|-------|---|
| Report Tool View                                         | Window        | Help                          |       |                      |             |           |       |       |        |            |          |         |       |             |        |          |        |        | - 8   | × |
| 🏹 🔬 🍜 🗞 🗸                                                | 🛛 🔁 🖪         | s 😒                           | ⊯     | <b>*</b> **          |             | 🕸   K     | • 💠   | \$    | \$1    | ۳          |          |         |       | ×           | Resize | : 100%   | -      | Zoom:  | 100%  | ŀ |
| 2                                                        |               |                               |       |                      |             |           |       |       |        |            |          |         |       |             |        |          |        |        |       |   |
| ตำนักงานใหญ่                                             |               |                               |       |                      |             |           |       |       |        |            |          |         |       |             |        |          |        |        |       |   |
| DEMO<br>รายงานยอดคงเหลือเงินฝากชนาคารแยกตามประเภทเงินฝาก |               |                               |       |                      |             |           |       |       |        |            |          |         |       |             |        |          |        |        |       |   |
| <b>ณ วันที่</b> 28/06/2024                               |               |                               |       |                      |             |           |       |       |        |            |          |         |       |             |        |          |        |        |       |   |
| พิมพ์วันที่: 28 มิถุนายน 202                             | 4 เวลา: 08:55 |                               | _     |                      |             |           |       |       |        |            |          |         |       |             |        |          |        | หน้    | 11/1  |   |
| รหัสประเภทเงินฝาก                                        | ชื่อประเภท    | เงินฝาก                       |       | รายงานย              | อดคงเหลื    | อเงินฝาก  | รนาดา | ารแยก | ตามป   | ระเภท      | ดินฝ     |         | —     |             |        | $\times$ |        |        |       |   |
| ชื่อธนาคาร                                               |               | ชื่อสาข                       |       |                      |             |           |       |       |        |            |          |         |       |             |        | _        |        | ยอดคง  | เหลือ |   |
| 001<br>ธนาคารกสิกรไทย<br>ธนาคารกนี้โตโน มีความ           | เงินฝากออง    | มทรัพย์<br>รามคำเ             | 4     | ณ วันที่<br>จากรศัสร | 1<br>เนาคาร |           | 28    | /06/2 | 2024   | •          | ]<br>ถึง |         |       |             |        | -        |        | 1,9    | 00.00 |   |
| ธนาการไทยพาณิชย์                                         | IL            | จากรพัสประเภทเงินฝาก 🔽 ถึง 🔽  |       |                      |             |           |       |       |        |            |          | 133.4   | 00.00 |             |        |          |        |        |       |   |
| ธนาคารนครหลวงไทย                                         |               | 🗖 Active 🔲 Inactive 🔲 On Hold |       |                      |             |           |       |       |        |            |          | 4,596,0 | 61.75 |             |        |          |        |        |       |   |
| รวม                                                      |               |                               |       |                      |             |           |       |       |        |            |          |         |       |             |        | 4,731,3  | 61.75  |        |       |   |
| 002                                                      | เงินฝากปร:    | ะจำ                           |       |                      |             |           |       |       |        |            |          |         |       |             |        |          |        |        |       |   |
| ธนาคารกรุงศรีอยุธยา                                      |               | รามคำ                         |       |                      |             |           |       |       |        |            |          |         |       |             |        |          |        |        |       |   |
| ธนาคารชิติ้แบงก์                                         |               | พระรา                         |       |                      |             |           |       |       |        |            |          |         |       |             |        |          |        |        |       |   |
| รวม                                                      | 2 5           | ายการ                         |       |                      |             |           |       |       |        |            |          |         |       |             |        |          |        |        |       |   |
| 003                                                      | เงินฝากกระ    | ะแสรายวัท                     |       | [                    | -4 00       |           |       |       |        |            |          |         |       | -           | . 51   | 1        |        |        |       |   |
| สนาการกรุงครือยุธยา                                      |               | รามคำ                         | In Ha | nge   imp            |             | 24-555142 | -0    |       | ופנע   | 1 41 3 8 6 | 111-10   | ITIM    | 2     | <b>V</b> OF | , tì   | Close    |        | -948,0 | 95.00 |   |
| ธนาคารไทยพาณิชย์                                         |               | กลองท                         | ัน    |                      | 6           | 32-452689 | -7    |       | บริษัท | า ตัวอย่   | บ่าง จํ  | ากัด    |       |             |        |          |        | 870,1  | 25.00 |   |
| 1 ระบากกรไทยแกล์เหล่<br>เป็น                             |               |                               | n     |                      |             |           |       |       |        |            |          | -*-     |       |             |        |          |        | 100.0  |       | _ |
| auy                                                      |               |                               |       |                      |             |           |       |       |        |            |          |         |       |             |        | P        | age: 1 | /1     |       |   |

10

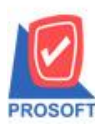

## บริษัท โปรซอฟท์ คอมเทค จำกัด

2571/1ซอฟท์แวร์รีสอร์ท ถนนรามคำแหงแขวงหัวหมากเขตบางกะปิกรุงเทพฯ 10240

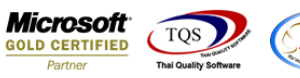

โทรศัพท์: 02-096-4900 (อัตโนมัติ) โทรสาร: 0-2739-5910, 02-402-8107 กด 2 http://www.prosoft.co.th

## 3. ตัวอย่างรายงาน excel ไม่มีกรอบ

| x  | 🕅 🔒 🍤 🗧 🗧 รายงานยอดดงเหลือพื้นฝากรนาคารแยกตามประเภทพันฝาก - Excel     |              |            |              |               |             |            |                      |                |                  |                                                  |                                    |                           |                     |                |   |
|----|-----------------------------------------------------------------------|--------------|------------|--------------|---------------|-------------|------------|----------------------|----------------|------------------|--------------------------------------------------|------------------------------------|---------------------------|---------------------|----------------|---|
| ١  | <mark>ไฟล์</mark> หน้าแรก แต้รโครงหน้ากระดาษ สูตร ข้อมูล รีวิว มุมมอง |              |            |              |               |             |            |                      |                |                  |                                                  |                                    |                           |                     |                |   |
|    |                                                                       |              |            | · A A        | = = <b>=</b>  | ≫.<br>€= #≘ | 🚽 ตัดข้อคว | าม<br>เจ้ดกึ่งกลาง 👻 | ห้วไป<br>🚰 - % | • €.0 .<br>• 00. | <ul> <li>การจัดรูง</li> <li>ตามเงื่อง</li> </ul> | ≠<br>ปแบบ จ้ดรูปแ<br>นไข × เป็นตาร | เบบ สไตล์<br>กง ฯ เซลล์ ฯ | €<br>Ш<br>แทรก<br>⊽ | มา<br>มา<br>มา |   |
|    | คลิปบอร์ด                                                             | a 5          |            | ฟอนต์        | Fai           |             | การจัง     | ดแนว                 | 6              | ม ตัว            | เลข                                              | Est.                               | สไตล์                     |                     | เซลล์          |   |
| D  | 13                                                                    | <b>-</b> : [ | × v        | $f_{x}$      |               |             |            |                      |                |                  |                                                  |                                    |                           |                     |                |   |
|    | 10                                                                    |              |            |              |               |             |            |                      |                |                  |                                                  |                                    |                           |                     |                |   |
|    | A                                                                     | В            | C          | D            | E             | F           | G          | Н                    |                | J                | K                                                | L                                  | M                         | N                   |                | 0 |
| 1  | SumMove                                                               | e bankbrch   | r bankbrch | r bookno     | bankbook      | bankbook    | bankboo    | k bankcode           | bankname       | bankname         | booktype                                         | booktype                           | booktype                  | Ondate              |                |   |
| 2  | 1900                                                                  | รามดำแห      | 3          | 98765412301  | kbankk        |             | 9          | 9 KBank              | Thai Farm      | ธนาคารกล์        | 1                                                | เงินฝากอล                          | Cash at Ba                | 30/05/202           | 4              |   |
| 3  | 0                                                                     | รามดำแห      | 3          | 9874563210   | TEST SMB      | с           | 8          | 8 SMBC               | Sumitomo       | ธนาคารซูม์       | 1                                                | เงินฝากอล                          | Cash at Ba                | 30/05/202           | 4              |   |
| 4  | 133400                                                                | รามดำแห      | 3          | 178-125632-5 | บริษัท ตัวเ   | อย่าง จำกัด | 5          | 5 SCB                | Siam Com       | ธนาคารไท         | 1                                                | เงินฝากอล                          | Cash at Ba                | 30/05/202           | 4              |   |
| 5  | 4596062                                                               | พระราม 9     |            | 451-845789-9 | บริษัท ตัวเ   | อย่าง จำกัด | 3          | 3 SCIB               | Siam City      | ธนาคารนศ         | 1                                                | เงินฝากอล                          | Cash at Ba                | 30/05/202           | 4              |   |
| 6  | 0                                                                     | รามดำแห      | 3          | 13-111-1-111 | บริษัท ตัว    | อย่าง จำกัด | 6          | 5 BAY                | Avudhva        | ุธนาดารกร        | 2                                                | เงินฝากปร                          | Cash at Ba                | 30/05/202           | 4              |   |
| 7  | 0                                                                     | พระราม 9     |            | 44-013-01-12 | າເຮົາຈັກ ຕັວ  | อย่าง สำกัด | -          |                      | CITIBANK       | ธนาดารซิด์       | 2                                                | เงินฝากปร                          | Cash at Ba                | 30/05/202           | 4              |   |
| 2  | -9/8095                                                               | รายดำแห      | a          | 154-555142-0 | บริษัท ตัว    | ฉย่าง สำภัด | 1          |                      | Avudhva        | ธมาดารกร         | 2                                                | เงินฝากกร                          | Cash at B                 | 30/05/202           |                |   |
| 0  | 070105                                                                | 000000       |            | 622 452680 7 | 1000000       | อย่าง จำกัด |            |                      | Ciam Cam       | ENDODE N         |                                                  | Sudaoos                            | Cash at D                 | 20/05/202           |                |   |
| 9  | 870125                                                                | พ่อยังตน     |            | 032-452089-7 | 113151/1 1013 | ยยางจากต    | -          | + SCB                | Siam Com       | บนเคเจเข         | 3                                                | เงินผากกล                          | Cash at Ba                | 30/05/202           | 4              |   |
| 10 | 190080                                                                | บางกะบ       |            | 189-412566-5 | บรษทดว        | อยางจากด    | 2          | ZISCB                | Siam Com       | ษนาดารเท         | 3                                                | เงนฝากกร                           | Cash at Ba                | 30/05/202           | 4              |   |
| 11 |                                                                       |              |            |              |               |             |            |                      |                |                  |                                                  |                                    |                           |                     |                |   |
| 12 |                                                                       |              |            |              |               |             |            |                      |                |                  |                                                  |                                    |                           |                     |                |   |

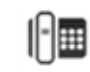